## GEOLOGICKÁ MAPA ODKRYTÁ

- Založit dataset "Geol\_mapa\_odkryta", zkopírovat do ní "body" z geol\_mapy, nazvat je "body\_o".
- Otevřít nové mxd, vložit obrázek s georeferencovanou geol.mapou, vložím "body\_o", "hranice" z geol\_mapy, "polygony" z geol\_mapy.
- V editačním režimu vyberu z tabulky atributů "bodů\_o" ty, které mají kód kvartéru (tj. 1 až 9). Smažu je. Save, Stop Editing.
- 4) V polygonech vyberu v tabulce atributů kvartér (kod 1 až 9), nemažu!
- 5) Kliknu na ikonku s červenou krabicí (ArcToolbox Window), objeví se okno s červenými krabicemi nástrojů. Nás bude zajímat Analysis Tools, kde je spousta užitečných analytických nástrojů. Rozbalím nástroje "Overlay" a dvakrát kliknu na "Erase". Tímto nástrojem vymažeme hranice, které se nachází pod plochou kvartéru.
- 6) Objeví se dialogové okno. Vyberu v *Input Features*: hranice, *Erase Features*: Polygons, *Output Feature Class:* naviguju do datasetu "geol\_mapa\_odkryta" a nazvu ho "hranice\_o". OK

- 7) Vytvoří se a vloží vrstva "hranice\_o", které chybí to, co bylo pod kvartérem a co ho ohraničovalo. Takže teď je třeba navázat na volné konce, které tím vznikly a dokreslit hranice geologických jednotek, které leží pod kvartérem. Pokud by bylo třeba doplnit bod s kodem geol.jednotky, dokreslím ho do "body\_o".
- 8) Zavřu mxd, v Catalogu vytvořím topologii, opravím případné topologické chyby v hranicích. Pokud je vše v pořádku, vytvořím z "hranic\_o" a "bodů\_o" "Polygons\_o" (polygon feature class from lines).
- 9) Vezmu layout např. HG mapy, uložím jako "geologie\_odkryta\_layout.mxd". Vyhodím HG data, vložím Feature Classy z datasetu "geologie\_odkryta". Vše správně rozbarvím. (Můžu použít lyry, které vytvořím z rozbarvených vrstev v geologické mapě). Vytvořím legendu, nadpis změním na GEOLOGICKÁ MAPA ODKRYTÁ.

V mapě mají být **indexy**, lokalizační body, body\_značky stejně jako v geologické mapě.